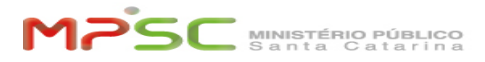

**FAQ Article Print** 

# Registrar o app Microsoft Authenticator para Autenticação Multifator (MFA)

09/16/2024 16:53:06

| Category: | T.I.::MFA - Autenticação Multifator::Requisição | Votes:       | 15                    |
|-----------|-------------------------------------------------|--------------|-----------------------|
| State:    | public (all)                                    | Result:      | 86.67 %               |
| Language: | pt                                              | Last update: | 16:43:01 - 04/16/2024 |

Keywords

mfa autenticação multifator login celular smartphone duplo fator authenticator segurança senha adicional

### Problem (public)

Solution (public)

INTRODUÇÃO

Aprenda como instalar o app Microsoft Authenticator em seu celular e registrar a sua conta institucional @mpsc.mp.br.

Dessa forma, o login nos aplicativos e serviços institucionais fica muito mais seguro, pois estará sendo utilizada a autenticação multifator (MFA).

Quando fizer login em um computador ou celular em um dos apps da lista abaixo, será necessário confirmar a entrada com o app Microsoft Authenticator no celular.

Apps afetados (todos são da Microsoft):

- Teams
- E-mail institucional (Outlook) Office.com (na web)
- Office 365 instalado no computador
- OneDrive
- IntraNext
- Sharepoint
- Planner Stream
- Forms - To-Do
- Delve
- diversos outros apps de menor utilização.

Um acesso confirmado pelo MFA pode ser lembrado por um longo período, no qual não será solicitado MFA novamente. Para isso, marque a opção "Continuar conectado" na tela de confirmação do MFA.

No caso de dúvidas sobre a iniciativa MFA, consulte a FAQ "[1]Dúvidas frequentes sobre MFA Ato: [2]505/2022/PGJ

PROCEDIMENTO

Veja o [3]vídeo deste procedimento. Clique em "vídeo" ou em "anexos", logo acima para ver.

Neste procedimento você irá: - Instalar, em seu celular, o "Microsoft Authenticator". Nele você irá aprovar seus acessos. - Acessar, a partir de um navegador de internet o link de registro MFA, do seu computador. - Com isso, você estará apto para aprovar no "Microsoft Authenticator" do seu celular, acessos nos Apps da Introdução desta FAQ.

Passo 1: Tenha seu celular em mãos com conexão à internet.

Passo 2 Abra a loja de aplicativos do seu celular:

Play Store, no caso de celular Android. App Store, no caso de celular iPhone.

Busque pelo Microsoft Authenticator e instale, mas não configure nada ainda e siga para o Passo 3.

Android

Telas exemplificativas do processo em celular. As telas e detalhes podem ser ligeiramente diferentes dependendo versão do Android

iPhone

Telas exemplificativas do processo em celular. As telas e detalhes podem ser

Santa Catarina

ligeiramente diferentes dependendo versão do iPhone.

Nota: Você teve dificuldades em instalar o aplicativo? Verifique se o celular está com espaço livre na memória. Pode ser necessário fazer alguma sanitização consulte a FAQ [4]Dúvidas frequentes sobre MFA e procure por "Sem memória ou espaco, o que fazer?

Alternativa

Atenção! De acordo com o Ato n. 505/2022/PGJ, esta alternativa NÃO está disponível para membros, servidores e policiais

Para estagiários, aprendizes, voluntários, terceirizados e demais usuários, é recomendado o uso do app Microsoft Authenticator. Mas, em caso de situação justificável, poderá ser configurado para autenticar o uso de segundo fator por meio de código de 6 dígitos enviado por SMS ao número de telefone celular do colaborador.

Caso precise utilizar esta alternativa, desconsidere o resto das instruções desta FAQ e siga para a FAQ [5]Registrar SMS para Autenticação Multifator (MFA).

Passo 3

Vá para o computador e acesse o link: [6]https://aka.ms/setupmfa

Passo 4:

No seu comutador, faca o login com a sua conta institucional (USUARIO@mpsc.mp.br)

Telas exemplificativas do login com uma conta institucional.

Passo 5:

No seu computador, observe atentamente qual tela vai aparecer após você entrar com a senha. É esperado que receba a mensagem da OPÇÃO 1 da tabela abaixo. Caso seja a

mensagem da OPÇÃO 2, você já tem um registro MFA. Então siga apenas a instruções da coluna da OPÇÃO 2.

OPÇÃO 1

OPÇÃO 2

OU

A sua conta não tem um método MFA cadastrado.

Selecione "Avançar" e siga para o Passo 6. A sua conta já tem um método MFA

cadastrado. - Se você recebeu uma notificação para aprovar o acesso no seu celular e ao aprovar viu uma tela parecida com essa abaixo, você já está registrado e não precisa fazer mais nada. Não precisa seguir o restante da FAQ:

- Mas se você não recebeu uma notificação no App Microsoft Authenticator no seu celular, você precisará solicitar um "Reset MFA" para que você possa vincular seu celular e App atuais na sua conta de usuário. Para isso, abra um ticket no [7]Catálogo de Serviços procurando por "MFA" e informe que ao tentar iniciar o registro recebeu a tela para "Aprovar" e não para "Mais informações".

Possíveis causas

O registro de MFA "Celular+App" da sua conta, não representa o "Celular+App" utilizado por você.

Dentre os motivos estão: troca/formatação de celular, remoção de App, etc.

Passo 6: No seu computador, na tela abaixo, clique em Próximo para continuar configurando o Microsoft Authenticator.

Passo 7:

No seu computador, clique Próximo. Essa mensagem informa sobre permitir notificações no seu celular, se solicitado.

No seu computador, irá aparecer a tela abaixo, com um código QR. Por enquanto, siga para o Passo 8, onde vamos aprender a utilizar esse código.

Passo 8:

- Peque o seu celular.

- Abra o app Microsoft Authenticator.
 - Autorize uso de Notificações e da Câmera, se solicitado.

Observe atentamente qual tela vai aparecer após você abrir o app e siga o fluxo da coluna correspondente.

OPÇÃO 1

OPÇÃO 2

Explicação: O seu app Microsoft Authenticator acabou de ser instalado e está sendo aberto pela primeira vez. Não há nenhuma conta que tinha sido configurada anteriormente. Explicação: O seu app Microsoft Authenticator já está com uma conta configurada.

Instrução:

Toque em Concordo, caso seja apresentado o acordo de privacidade.
 Toque no botão em que está escrito Leia um código QR.

#### Instrução

- Toque no "+" e escolha Conta corporativa ou de estudante na pergunta "Que tipo de conta você está adicionando?"

## - Depois, toque na opção Digitalizar código QR.

Telas exemplificativas do processo em celular Android. As telas e detalhes podem ser ligeiramente diferentes dependendo do sistema operacional e da versão do software.

Importante: Se não conseguir usar a câmera do celular no App "Microsoft Authenticator", pode ser preciso permitir o uso dela. Veja como na FAQ [8]Iphone não consegue ler o QR Code para habilitar o MFA.

Passo 9:

 Aponte a câmera do celular para o código QR no monitor do computador e aguarde um instante enquanto o app escaneia o código.
 Verifique se a conta foi adicionada com sucesso no aplicativo, no seu celular, para então clicar em Próximo

Passo 10:

No computador, dois números aleatórios serão gerados, o PIN. Na próxima etapa você irá usá-los

#### Passo 11:

No seu celular, insira o PIN e clique em SIM.

Importante: Se a notificação não aparecer no celular, abra o App do "Microsoft Authenticator" e tente novamente. Alguns dispositivos desativam o App pra economia de energia. Se ainda não aparecer notificação no celular, procure por "Por que não recebo notificação pra aprovar no App?" na FAQ [9]Dúvidas frequentes sobre MFA

Veja sobre isso no vídeo do [10]Workshop de MFA entre 27:20 e 30:00.

Confirme no computador a existência da mensagem "Notificação aprovada" e

clique em Próximo. Importante: Se você não receber esta tela, procure por "No registro, insiro PIN no celular, mas não segue, o que fazer?" na FAQ [11]Dúvidas frequentes sobre MFA.

Pronto! A sua entrada por notificação do app Microsoft Authenticator está configurada.

VALIDACÃO:

Caso queira validar se está tudo certo com o registro, do faça isso do seu computador

- Abra o navegador em modo privado para evitar uso de cache (teclas Control+Shift+N)

Acesse o link [12]https://aka.ms/setupmfa
 Entre com usuário e senha.

 - Entre com usuario e senna.
 - Uma notificação do app "Microsoft Authenticator" aparecerá no seu celular.
 Insira o PIN e aprove. Se não receber a notificação, abra o App e tente o "passo 3" novamente. Se ainda não receber a notificação, seu registro não está como deveria. Inicie a FAQ novamente ou peça ajuda na Central de Serviços. No seu computador a tela Informações de segurança mostrará o método "Microsoft Authenticator" e o modelo do celular que você cadastrou. Isso significa que está tudo certo com seu registro MFA

Aprovação de solicitação MFA no seu celular. No seu computador, veia o modelo do seu celular cadastrado.

Dúvidas sobre MFA

Consulte a FAQ: "[13]Dúvidas frequentes sobre MFA"

Não perca o vídeo do Workshop de MFA: [14]link.

Baseado no procedimento oficial da Microsoft: [15]Baixar e instalar o Microsoft Authenticator aplicativo

- https://helpdesk.mpsc.mp.br/otrs/public.pl?Action=PublicFAQZoom;ItemID=1765
  https://www.mpsc.mp.br/atos-e-normas/detalhe?id=3192
  https://web.microsoftstream.com/video/77c6e9fe-83e1-4b9b-b21b-d68a7ece5643

- [5] https://helpdesk.mpsc.mp.br/otrs/public.pl?Action=PublicFAQZoom;ltemID=1765;Nav= [5] https://helpdesk.mpsc.mp.br/otrs/customer.pl?Action=CustomerFAQZoom;ltemID=1790
- [6] https://aka.ms/setupmfa
- [7] https://helpdesk.mpsc.mp.br/otrs/customer.pl?Action=CustomerServiceCatalogue
- [9] https://helpdesk.mpsc.mp.br/otrs/customer.pl?Action=CustomerFAQZoom;ItemID=2287 [9] https://helpdesk.mpsc.mp.br/otrs/public.pl?Action=PublicFAQZoom;ItemID=1765;Nav=
- [10] https://bit.ly/3AJXypM
- [11] https://helpdesk.mpsc.mp.br/otrs/public.pl?Action=PublicFAQZoom;ItemID=1765;Nav=
  [12] https://aka.ms/setupmfa
  [13] https://helpdesk.mpsc.mp.br/otrs/public.pl?Action=PublicFAQZoom;ItemID=1765

[14] https://bit.ly/3AJXypM [15] https://bit.ly/3AJXypM